# របៀបធ្វើបច្ឆុប្បន្នភាពកម្មវិធី OR PTC DCI App៖ ឧបករណ៍ Apple

### កម្មវិធី OR PTC DCI នឹងទទួលការធ្វើបច្ចុប្បន្នភាពទៀងទាត់។ សូមអនុវត្តការណែនាំខាងក្រោមឌើម្បីធ្វើបច្ចុប្បន្នភាពកម្មវិធី OR PTC DCI របស់អ្នក។

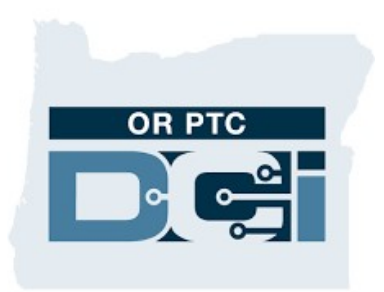

#### OR PTC DCI APP

## របៀបធ្វើបច្ឆុប្បន្នភាពកម្មវិធីដោយដៃនៅលើទូរសព្ទ iPhone, iPad, ឬ iPod របស់អ្នក

- 1. បើកម្មវិធី App Store
- 2. វាយរូបប្រូហ្វាល់នៅផ្នែកខាងលើអេក្រង់របស់អ្នក។
- កំណត់ទីតាំងកម្មវិធី OR PTC DCI រដ់ចាំការធ្វើបច្ចុប្បន្នភាព និងកំណត់សម្គាល់ចាកចេញ
- 4. ចុចលើ Update នៅជិតកម្មវិធី OR PTC DCI ប្រសិនបើអ្នកមើលឃើញដម្រើសនោះ។
- ប៊្រិសនបើអ្នកមើលឃើញ "Open" នោះបច្ឆប្បន្នអ្នកពុំមានការធ្វើបច្ឆប្បន្នភាពណាមួយឡើយ។

## របៀបធ្វើបច្ចុប្បន្នភាពកម្មវិធីដោយដៃនៅលើ Mac របស់អ្នក

- 1. បើកកម្មវិធី App Store
- 2. នៅក្នុងរំបារចំហៀង សូមចុច Updates
- 3. សូមចុច Update នៅជិតកម្មវិធី OR PTC DCI app

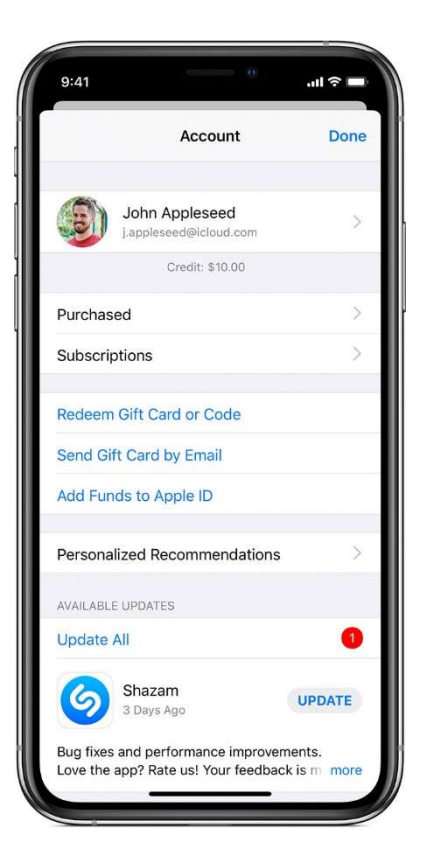